## For WindowsVista

# **Installer operation manual**

### Index

| 1. Summary ······                           | …1  |
|---------------------------------------------|-----|
| 2. Initial Setting (Installation procedure) | ··2 |
| 3. Operation                                | …4  |

This tool enables workshop manual CD which is not available on WindowsVista (following message is displayed when workshop manual is set) to install into the WindowsVista PC.

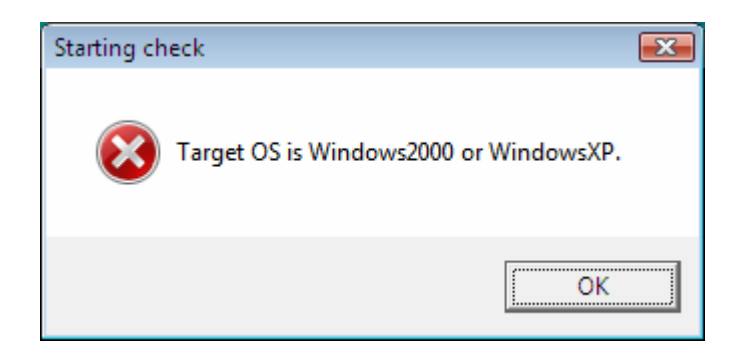

## 2. Initial Setting (Installation procedure)

In case of general PC, the account with administrator authority is required for install operation. Following message is displayed when CD-ROM is set, please click "OK" button to close dialogue. \* If CD-ROM would be set with pressing "Shift" button, following screen will not be displayed.

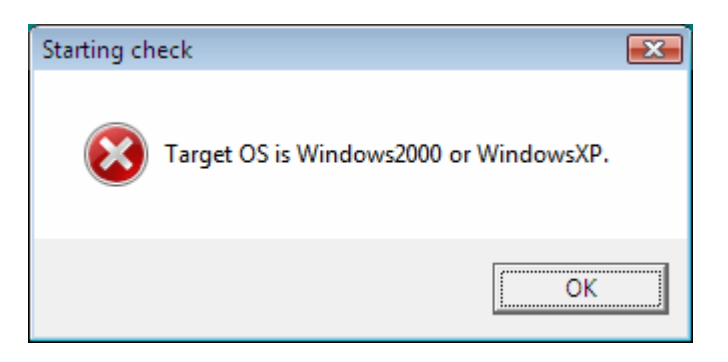

Replace inserted CD to WindowsVista-compatible CD and open the CD by "My computer" and "TOOL", "VISTAMSVE" is continuously opened, then double click "InstallMSV.exe" to start.

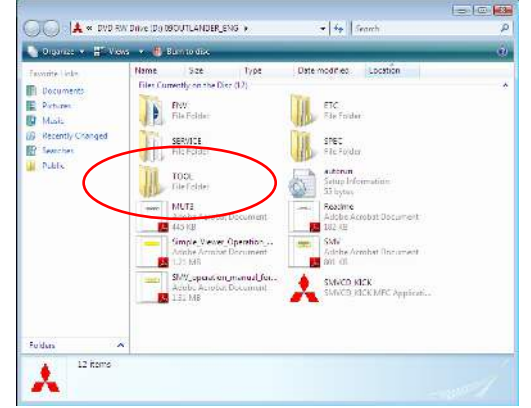

| Feverte Links                                                                                             | Nerrie | Size               | Турс | Date modif Le           |
|----------------------------------------------------------------------------------------------------|--------|--------------------|------|-------------------------|
| E Pecontaria<br>Pecontaria<br>Muria<br>White<br>Pecontly Changed<br>Pecontly Changed<br>People<br>Pactors | He Cur | ently on the Disc. |      | IST 44459<br>Int Tologe |
| Folders                                                                                                   |        |                    |      |                         |

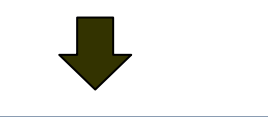

| Intel Mary Mary 2010 |
|----------------------|
| InitalM6/            |
|                      |
|                      |
|                      |

Following screen of User Account Control is displayed, then "Allow" should be selected.

| User Account Control                                                            |
|---------------------------------------------------------------------------------|
| In unidentified program wants access to your computer                           |
| Don't run the program unless you know where it's from or you've used it before. |
| InstallMSV.exe<br>Unidentified Publisher                                        |
| Cancel<br>I don't know where this program is from or what it's for.             |
| Allow<br>I trust this program. I know where it's from or I've used it before.   |
| 🛞 Details                                                                       |
| User Account Control helps stop unauthorized changes to your computer.          |

Installation is now started to click "Next" button and click "Finish" button if the message of completion would be displayed, then installer icon is automatically created on the desktop.

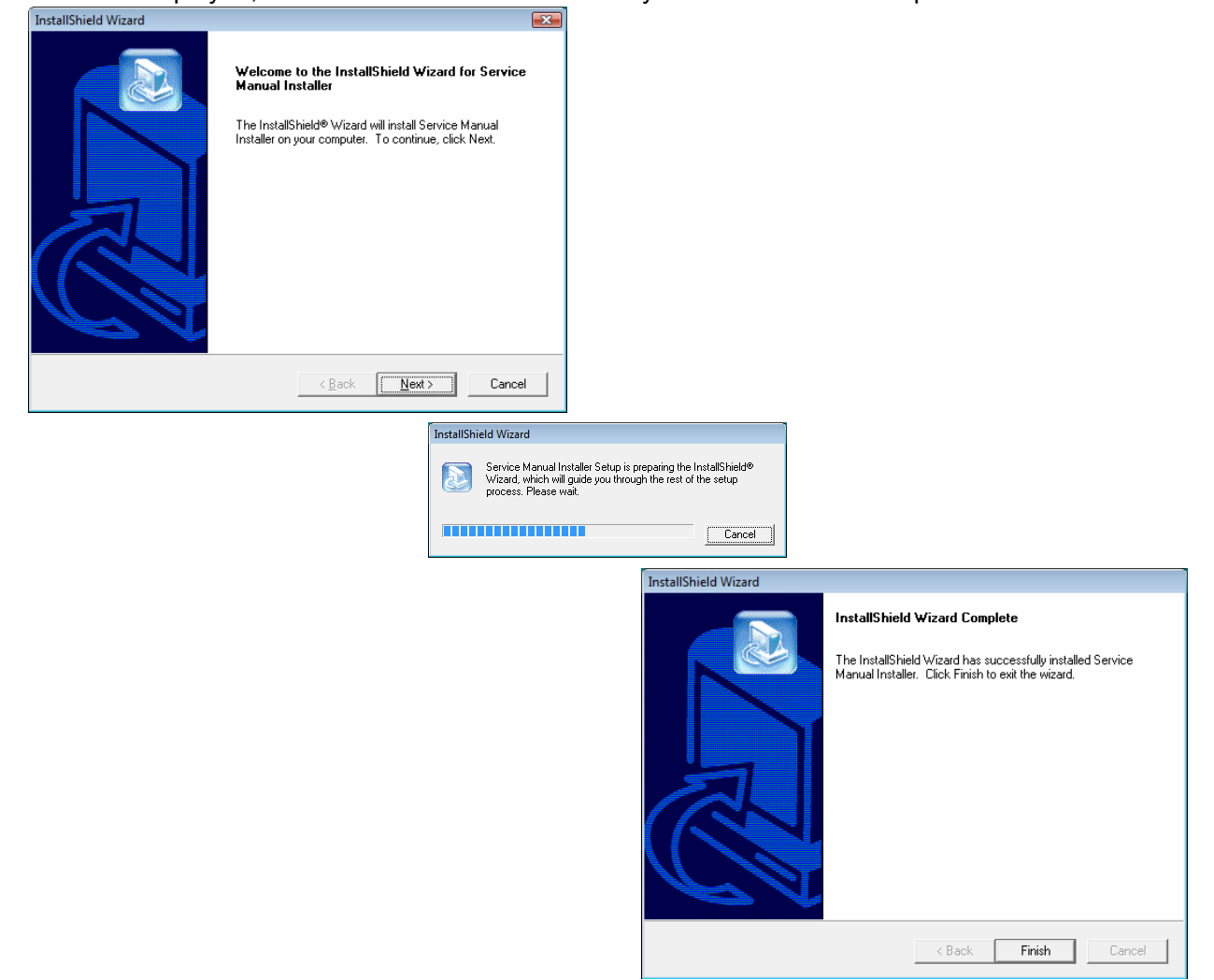

#### 3. Operation

- 1. Please set Workshop manual CD (incompatible WindowsVista) into the CD drive of PC.
- 2. When following message is displayed, click "OK" button to close.

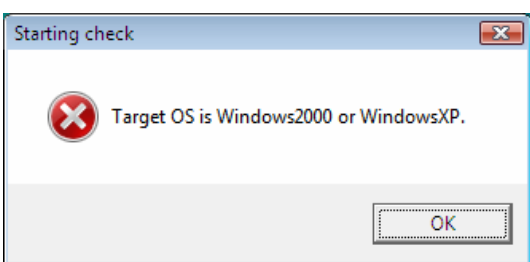

3. Double click following desktop icon to start up.

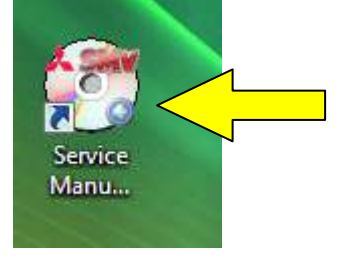

- 4. In case dialogue box of User Account Control would be displayed after starting, please make sure that program name must be "SmvDataCheckHDD.exe", and click "Allow" button.
- 5. After starting installation, operation is same as usual installer. Please perform installation with reference to "SMV.pdf" or "MUT3.pdf".